#### SolidWorks 소프트웨어 교육 안내서 6장

신안산대학교 기계과 조남철

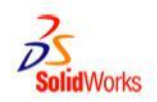

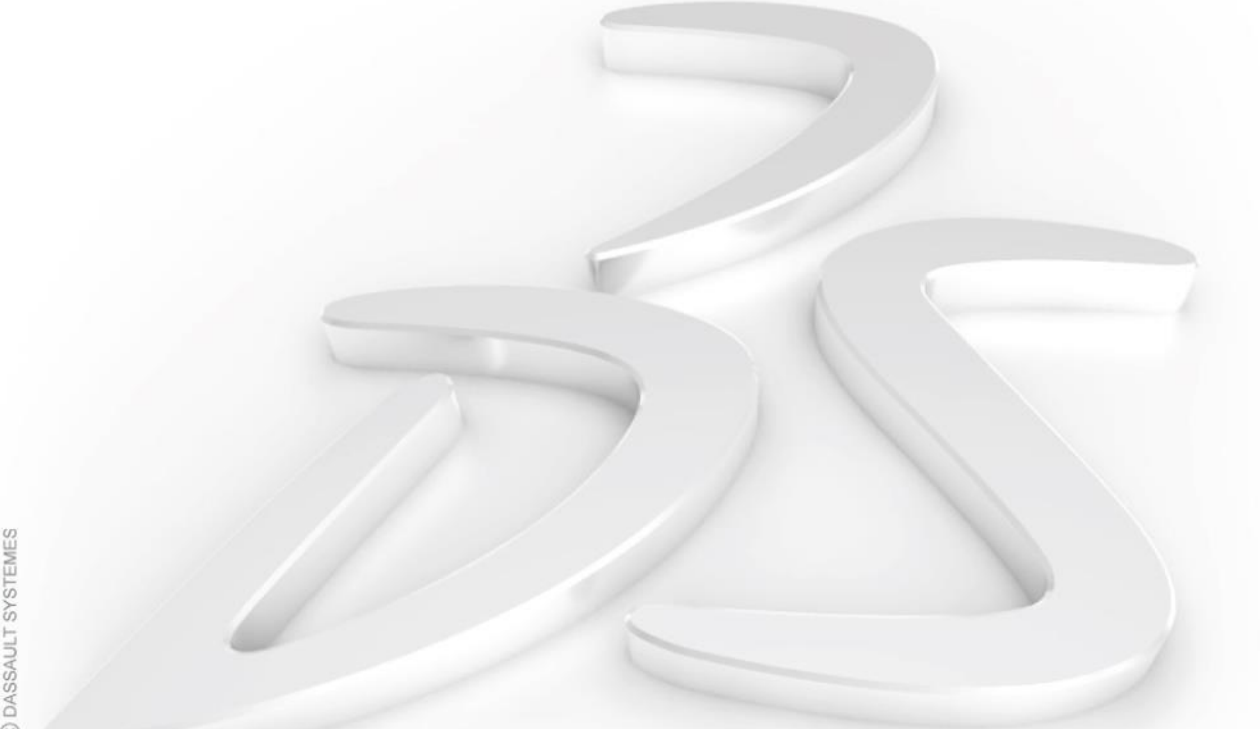

#### Tutor2을 작성하는 데 사용된 피처

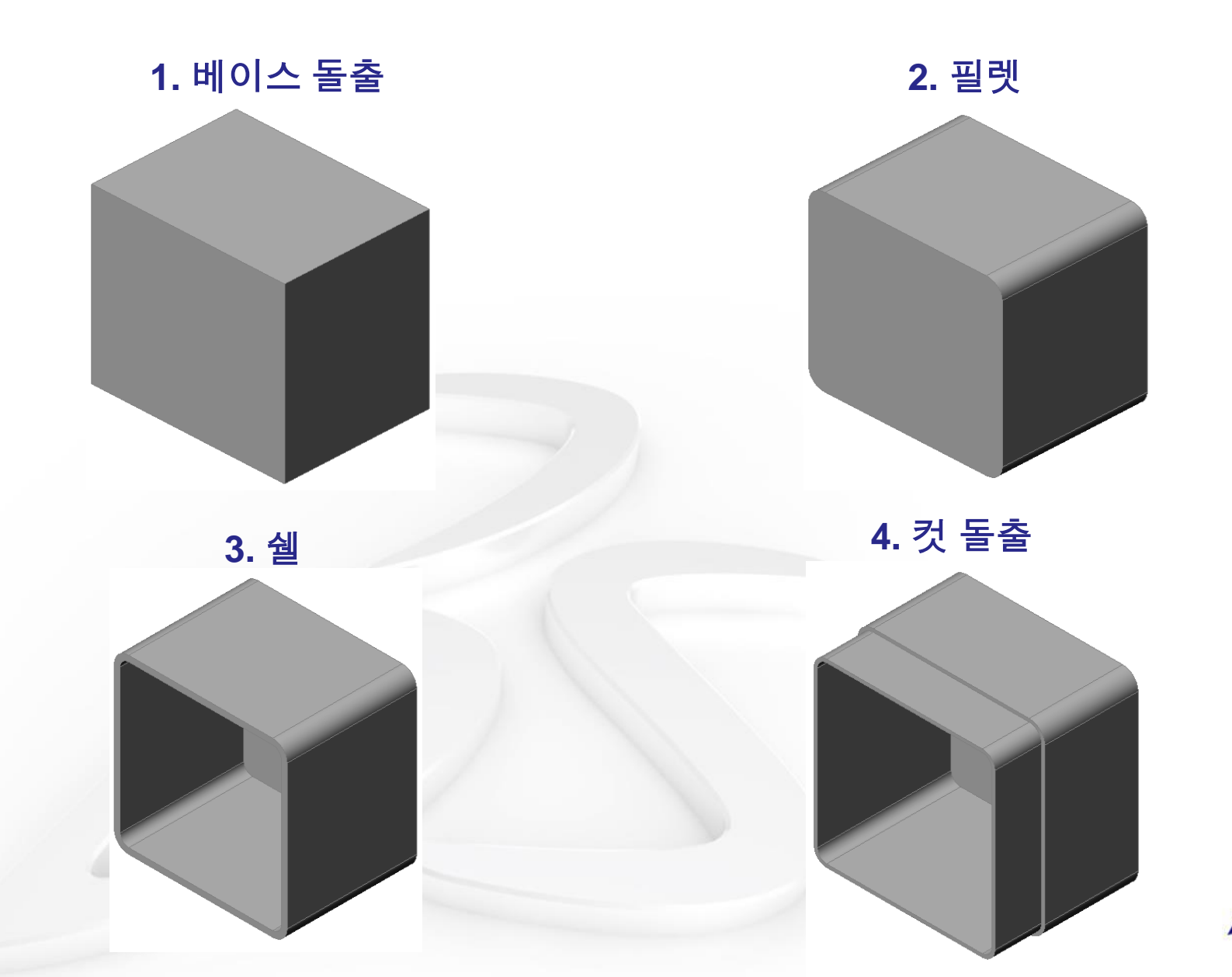

### 컷 피처에 대한 스케치

- 스케치는 두 개의 커브로 구성됩니다.
  - 요소 변환은 바깥쪽 커브를 만듭니다.
  - 요소 오프셋은 안쪽 커브를 만듭니다.
- 아웃라인을 손으로 그리는 대신에 기존 형상에서 "복사"합니다.
- 이 기술은 다음과 같습니다.
  - 빠르고 쉬움 면을 선택하고 도구를 클릭합니다.
  - 정확함 스케치 요소는 기존 형상에서 직접 "복제"됩니다.
  - 지능적 솔리드 바디의 쉐이프가 변경될 경우 스케치가 자동으로 업데이트됩니다.

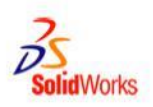

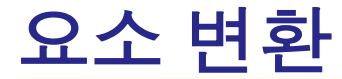

- 스케치 평면에서 투영하여 활성 스케치에 하나 이상의 커브를 복사합니다.
- 커브는 다음이 될 수 있습니다.
  - 면의 모서리
  - 다른 스케치의 요소
- 쉽고 빠름
  - 면이나 커브를 선택합니다.
  - 🖻 도구를 클릭합니다.

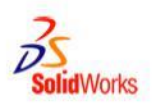

## 바깥쪽 커브를 만드는 방법

- 1. 스케치 평면을 선택합니다.
- 2. 새 스케치를 엽니다.
- 변환하려는 면이나 커브를 선택합니다. 이 경우에는 면을 선택합니다.
- 4. 스케치 도구 모음에서
   <u>요소 변환</u> 
   □ 을
   클릭합니다.

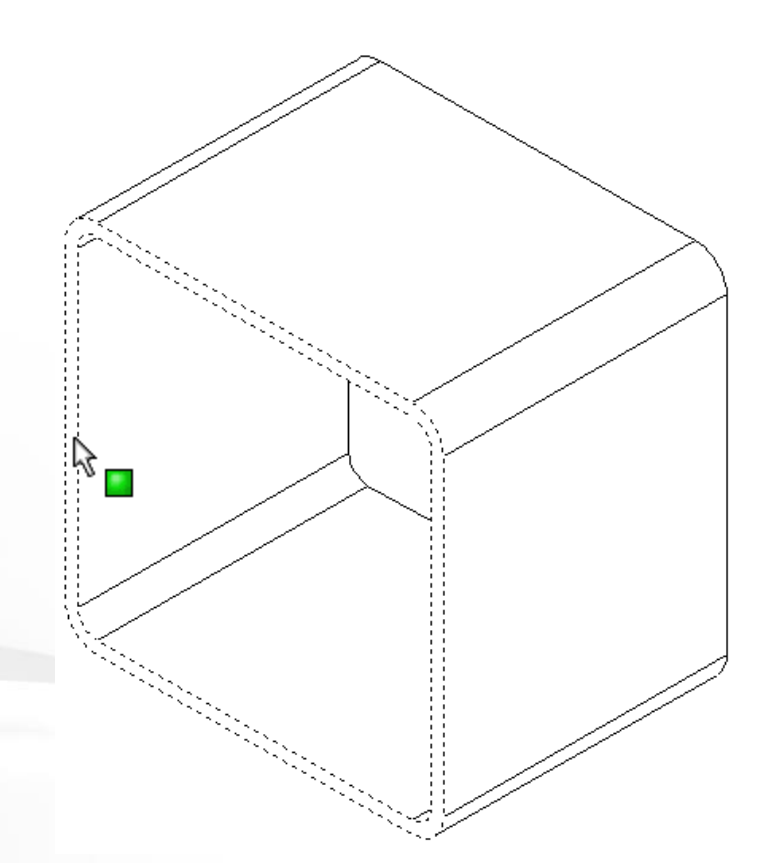

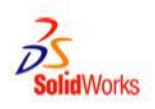

- 5. 면의 바깥쪽 모서리가 활성 스케치에 복사됩니다.
- 6. 스케치는 완전히 정의되고 치수가 필요하지 않습니다.

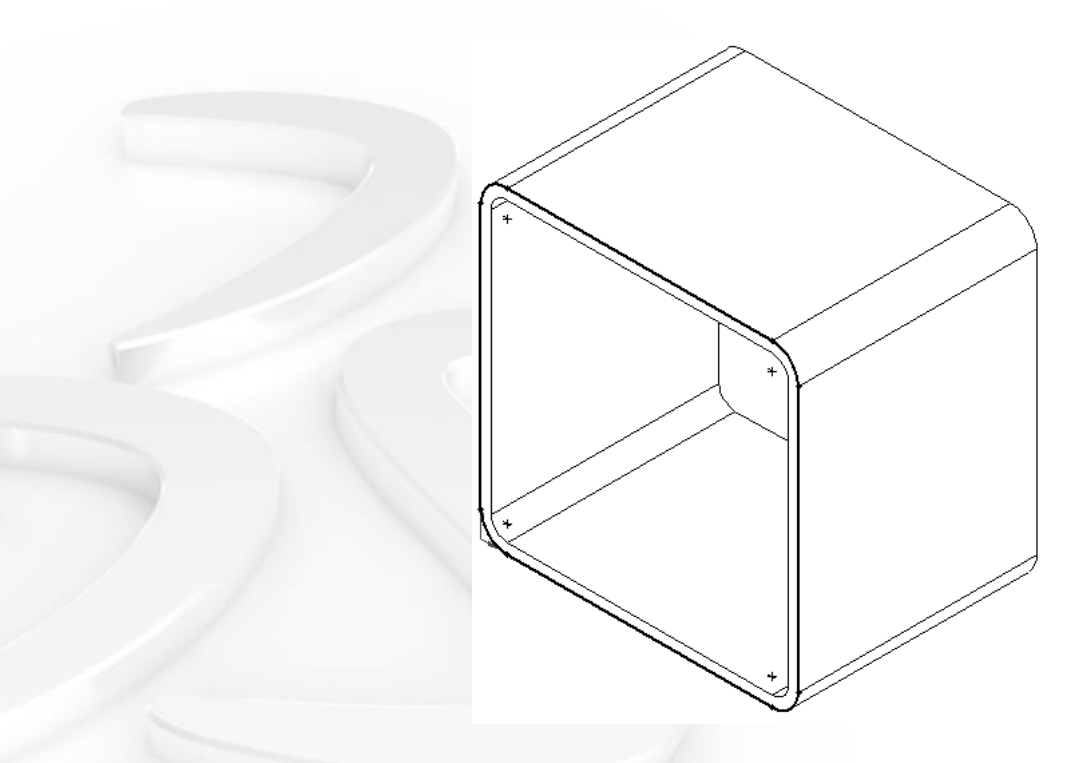

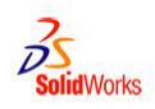

## 안쪽 커브를 만드는 방법

- 스케치 도구 모음에서 <u>요소 오프셋</u> **⑦** 을 클릭합니다.
   PropertyManager가 열립니다.
- 2. 거리 값으로 2mm를 입력합니다.
- 3. 변환된 요소 중 하나를 선택합니다.
- 4. <u>체인 선택</u> 옵션을 선택하면 오프셋이 윤곽선을 완전히 가로지릅니다.

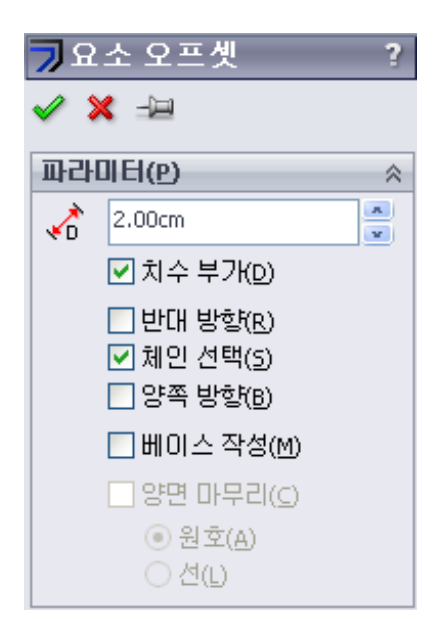

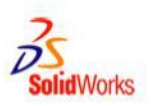

## 안쪽 커브 만들기

- 5. 시스템은 결과 오프셋의 미리보기를 생성합니다.
- 6. 작은 ▲ 화살표는 커서를 가리킵니다.
   커서를 선의 다른 쪽으로 이동할
   경우 ▲ , 화살표의 방향이 변경됩니다.
   이는 오프셋이 만들어질 면에 나타냅니다.
- 7. 윤곽선 *안쪽*에 있도록 커서를 이동합니다.
   왼쪽 마우스 단추를 클릭하여 오프셋을 만듭니다.

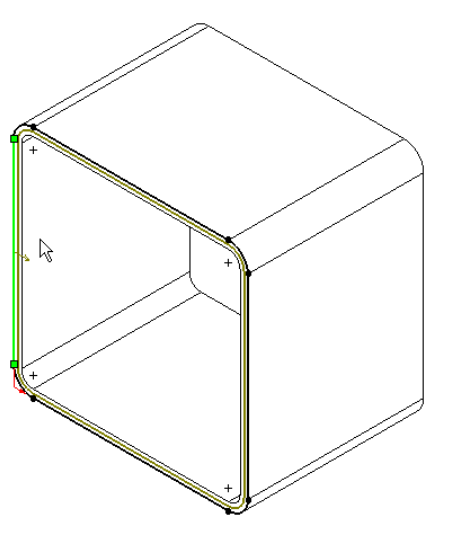

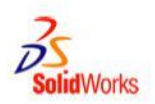

## 안쪽 커브 만들기

- 8. 결과 스케치가 완전히 정의됩니다.
- 치수는 하나 뿐입니다.
   이 치수는 오프셋 거리를 제어합니다.

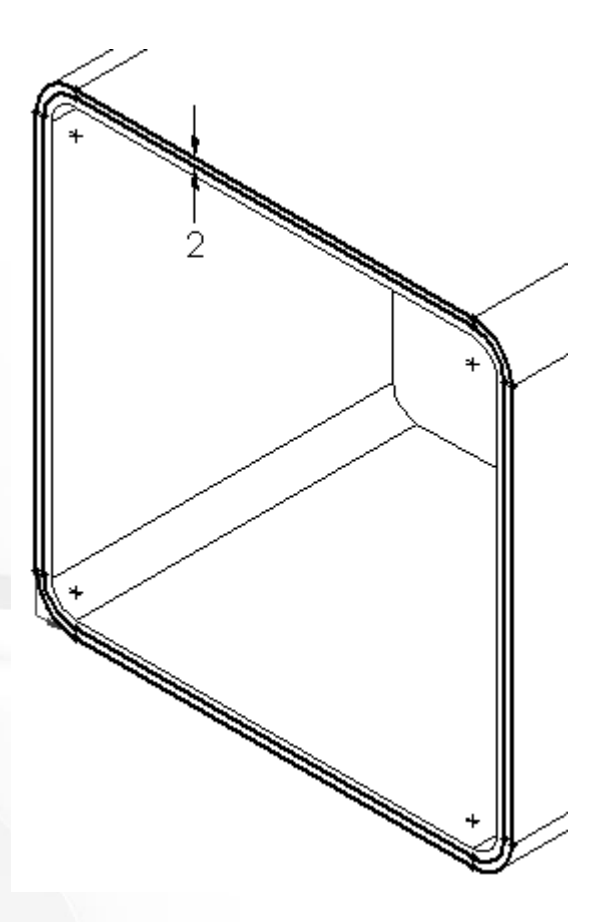

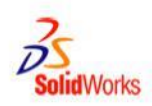

## Tutor 어셈블리

- *Tutor* 어셈블리는 두 개의 파트로 구성됩니다.
  - Tutor1(2장에서 작성됨)
  - Tutor2(이 단원에서 작성됨)

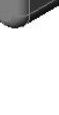

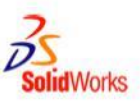

#### 어셈블리 기초 사항

- 어셈블리는 두 개 이상의 파트를 포함합니다.
- 어셈블리에서는 파트를 *부품*이라고 합니다.
- 메이트는 어셈블리에서 부품을 함께 정렬하고 맞추는 관계입니다.
- 부품 및 해당 어셈블리는 파일 연결을 통해 직접 관련됩니다.
- 부품의 변경 사항은 어셈블리에 영향을 줍니다.
- 어셈블리의 변경 사항은 부품에 영향을 줍니다.

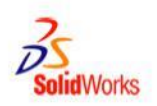

## Tutor 어셈블리를 만드는 방법

- 새 어셈블리 문서 템플릿을 엽니다.
- 2. **Tutor1**을 엽니다**.**
- 3. *Tutor2*를 엽니다**.**
- 4. 창을 정렬합니다.

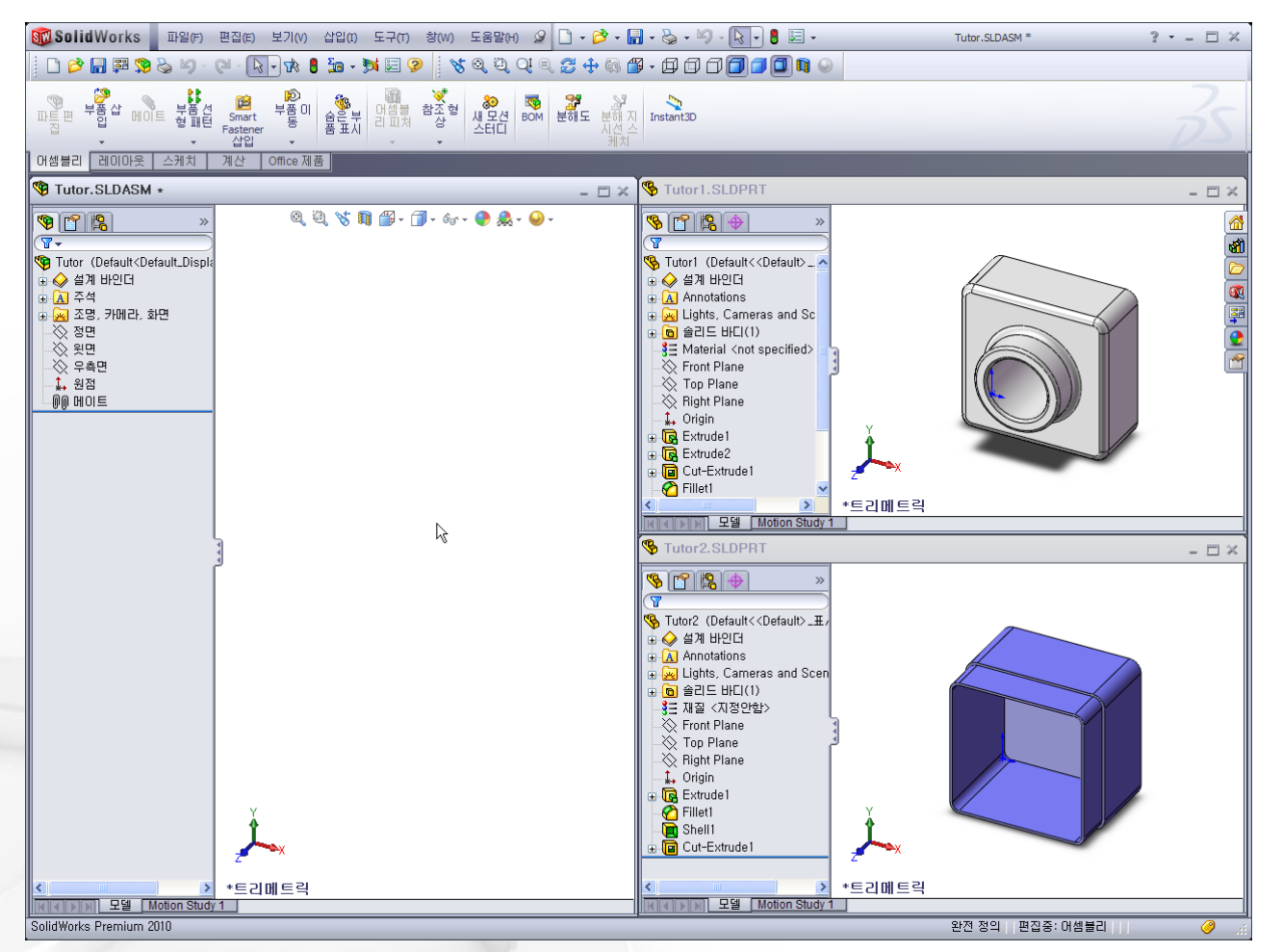

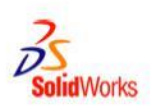

# Tutor 어셈블리 만들기

5. 파트 아이콘을 어셈블리 문서로 끌어 놓습니다.

> 어셈블리를 Tutor로 저장합니다.

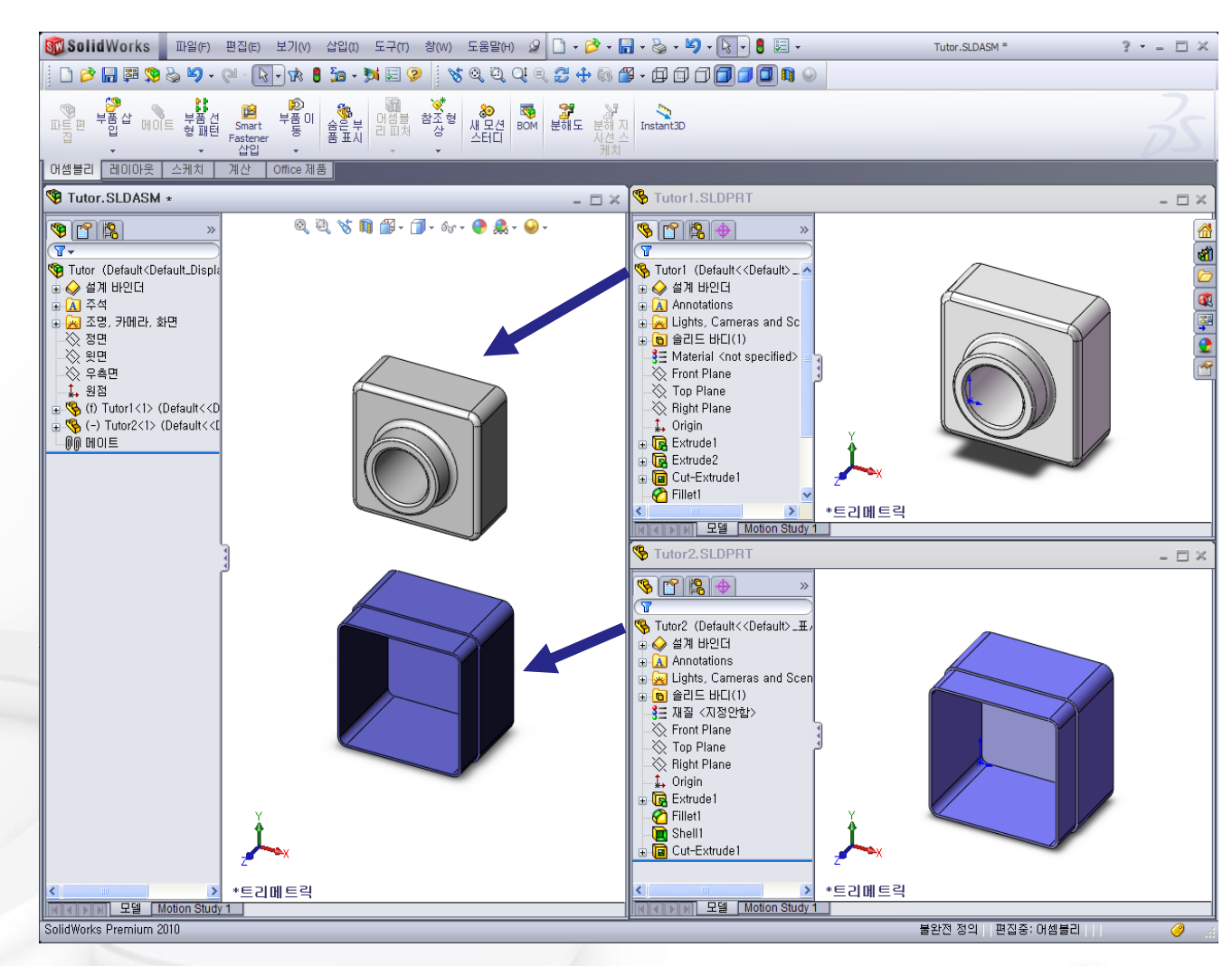

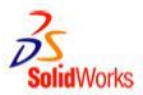

## 어셈블리 기초 사항

- 어셈블리에 배치되는 첫 번째 부품은 고정됩니다.
- 고정된 부품은 이동할 수 없습니다.
- 고정된 부품을 이동하려면 먼저 유동(고정 해제)시켜야 합니다.

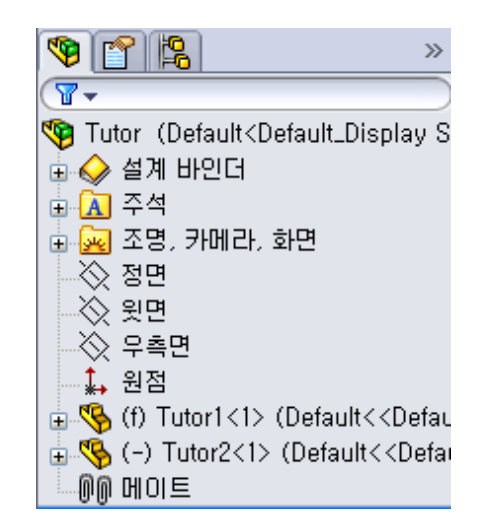

- Tutor1은 기호 (f)와 함께 FeatureManager 디자인 트리에 추가됩니다.
- 기호 (f)는 고정 부품을 나타냅니다.

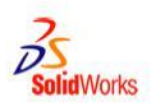

# 어셈블리 기초 사항

- Tutor2는 기호 (-)와 함께
   FeatureManager 디자인 트리에 추가됩니다.
- 기호 (-)는 불완전 정의된 부품을 나타냅니다.
- Tutor2는 자유롭게 이동하고 회전할 수 있습니다.

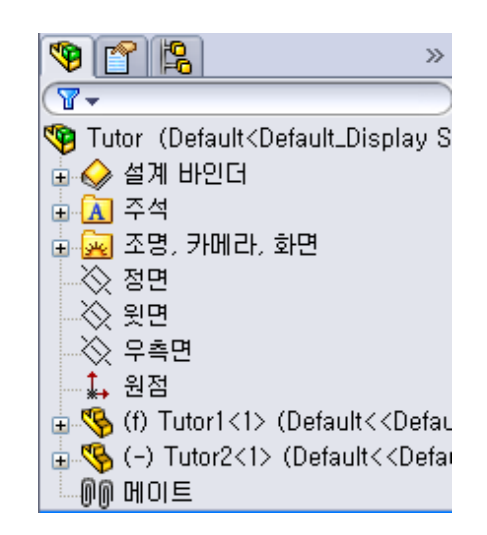

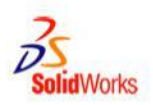

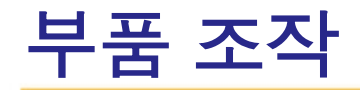

- 부품을 끌어 이동합니다.
- 트라이어드로 부품을 이동합니다.
- 부품 이동 🔊 선택한 부품을 사용 가능한 자유도에 따라 변환(이동)합니다.

| 🔊 부품 이동       | ? |
|---------------|---|
| <b>v</b>      |   |
| 이동(M)         | * |
| SmartMates(S) |   |
| ↔ 프리드래그       | ~ |
| 회전(R)         | * |
| 옵션(P)         | * |
| 🗌 동적 여유값(D)   | * |
| 고급 옵션(¥)      | * |

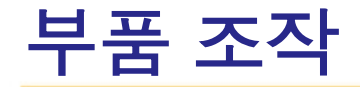

- 부품을 끌어 회전합니다.
- 트라이어드로 부품을 회전합니다.
- 부품 회전 🔊 선택한 부품을 사용 가능한 자유도에 따라 회전합니다.

| 🔊 부품 회전     | ? |
|-------------|---|
| <b>v</b>    |   |
| 이동(M)       | * |
| 회전(R)       | * |
| ♫ 프리드레그     | ~ |
| 옵션(P)       | * |
| 🗌 동적 여유값(D) | * |
| 고급 옵션(¥)    | * |

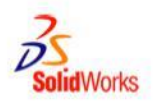

## 자유도: 6개가 있음

 자유도는 개체를 자유롭게 이동할 수 있는 정도를 설명합니다.

• X, Y, Z축을 *따라* 변환(이동).

• X, Y, Z축을 *중심으로* 회전.

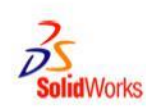

X

- 메이트 관계는 어셈블리에서 부품을 함께 정렬하고 맞춥니다.
- Tutor 어셈블리를 완전하게 정의하려면 세 개의 메이트가 필요합니다.
   이러한 세 가지 메이트는 다음과 같습니다.
- Tutor1의 상단 후면 모서리와 Tutor2의 립 모서리 사이의 일치.

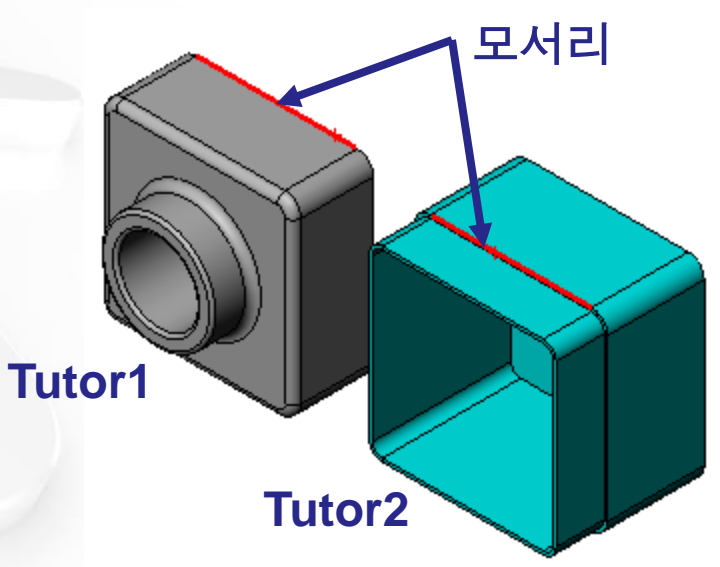

### 메이트 관계

 두 번째 메이트: Tutor1의 우측면과 Tutor2의 우측면 사이의 일치 메이트

 세 번째 메이트: Tutor1의 윗면과 Tutor2의 윗면 사이의 일치 메이트

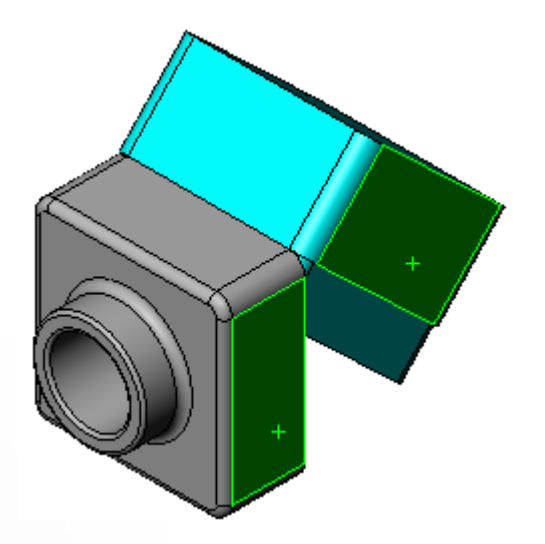

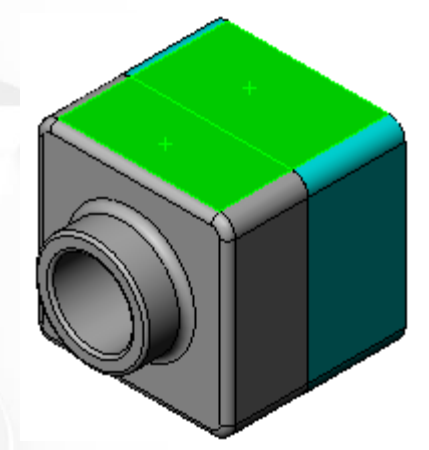

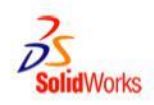

## 메이트 및 자유도

- 첫 번째 메이트는 두 개의 자유도를 제외하고 모두 제거합니다.
- 나머지 자유도는 다음과 같습니다.
  - 모서리를 *따라*이동.
  - 모서리를 *중심으로* 회전.

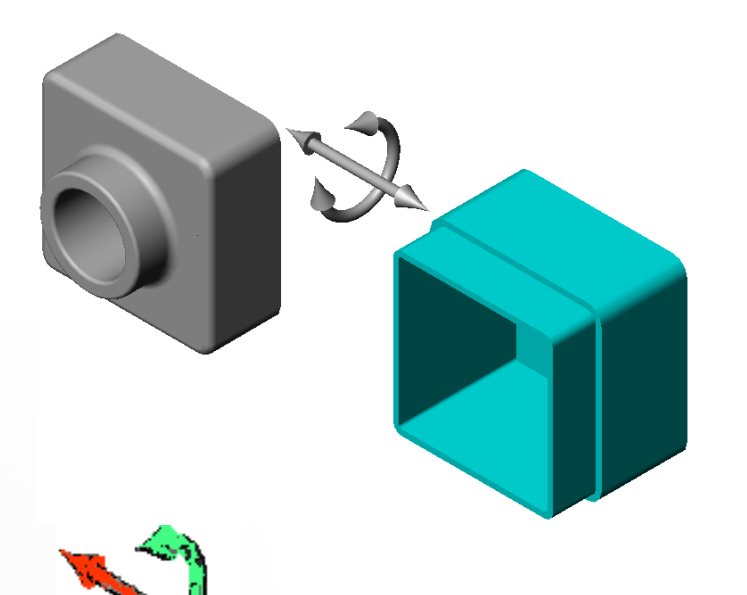

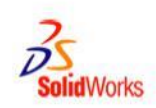

## 메이트 및 자유도

- 두 번째 메이트는 자유도를 하나 더 제거합니다.
- 나머지 자유도는 다음과 같습니다.
  - 모서리를 *중심으로* 회전.

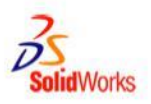

## 메이트 및 자유도

- 세 번째 메이트는 마지막 자유도를 제거합니다.

• 나머지 자유도가 없습니다.

• 어셈블리가 완전히 정의됩니다.

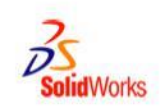

- *switchplate*에는 두 개의 체결기가 필요합니다.
- fastener를 만듭니다.
- *switchplate-fastener* 어셈블리를 만듭니다.

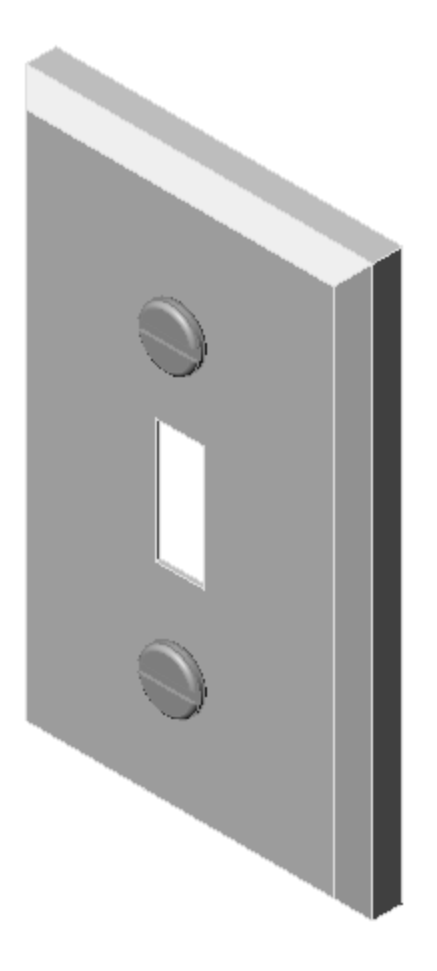

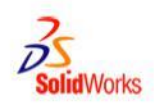

- switchplate-fastener 어셈블리를 완전하게 정의하려면 세 개의 메이트가 필요합니다. 이러한 세 가지 메이트는 다음과 같습니다.
- 첫 번째 메이트: fastener의 원통면과 switchplate의 원통면 사이의 <u>동심</u> 메이트

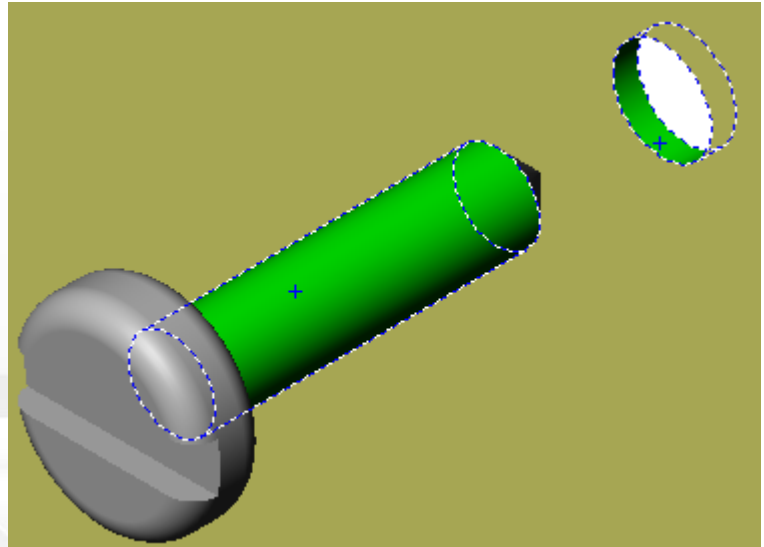

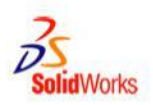

 두 번째 메이트: 체결기의 평평한 원형 후면과 switchplate의 평평한 정면 사이의 <u>일치</u> 메이트

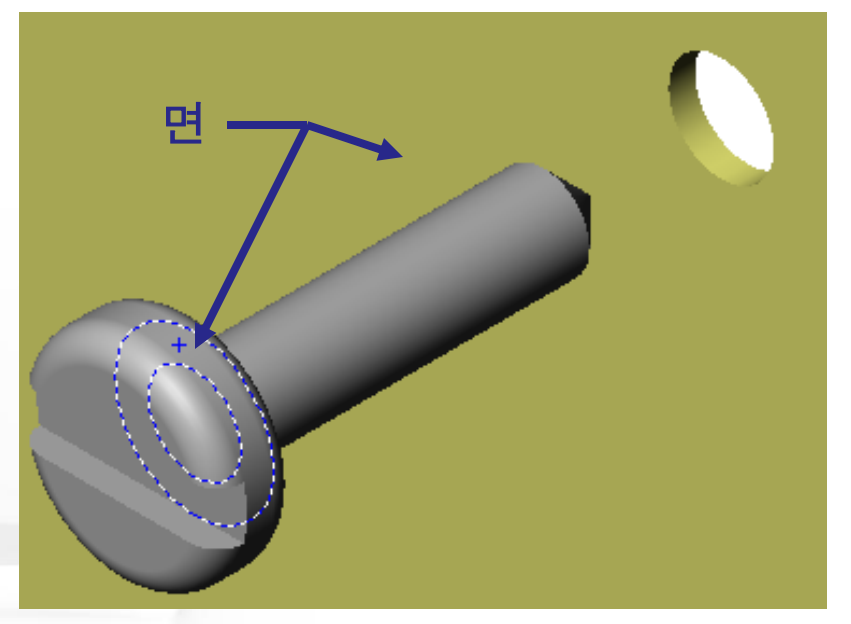

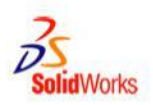

- 세 번째 메이트: 체결기의 평평한 절단 면과 *switchplate*의 평평한 윗면 사이의 <u>평행</u> 메이트.
- switchplate-fastener
   어셈블리가 완전히
   정의됩니다.

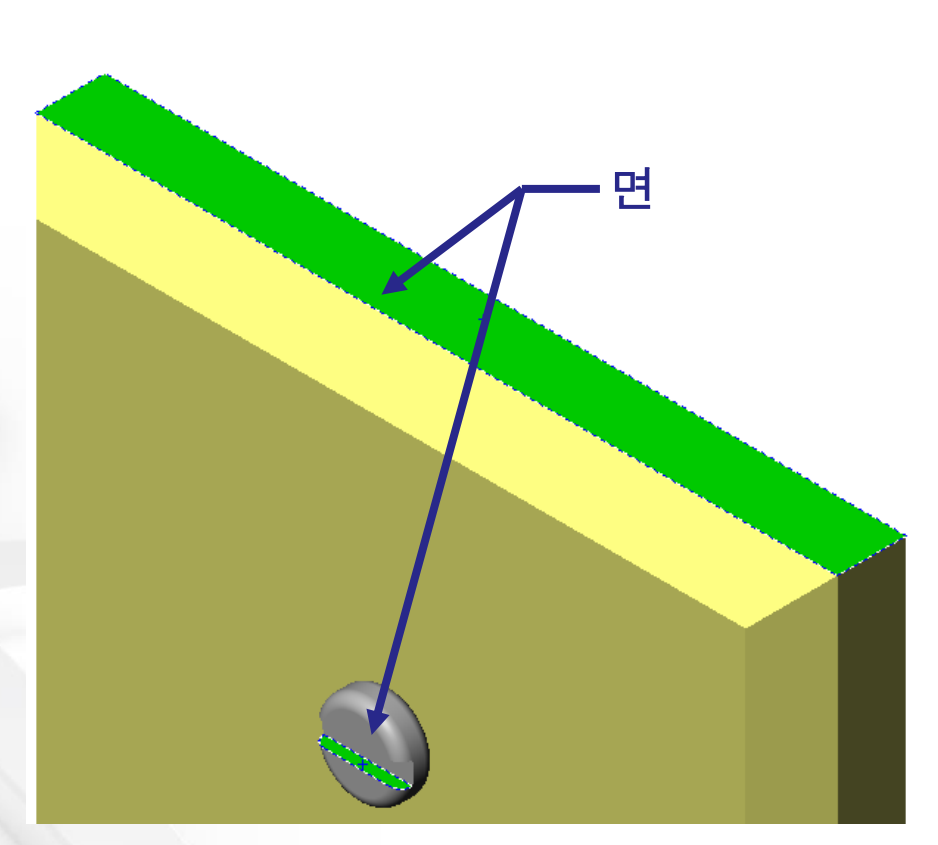

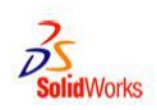

- cdcase-storagebox 어셈블리를 완전하게 정의하려면 세 개의 메이트가 필요합니다. 이러한 세 가지 메이트는 다음과 같습니다.
- 첫 번째 메이트:
   storagebox의 안쪽
   바닥면과 cdcase의
   바닥면 사이의 <u>일치</u>.

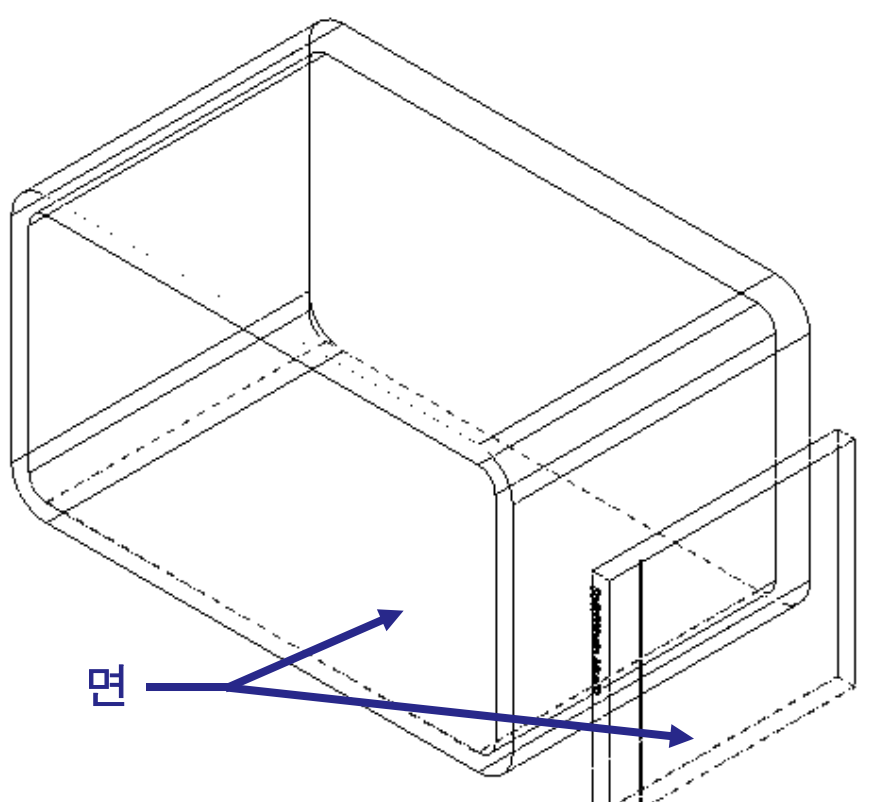

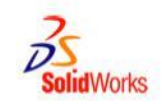

 두 번째 메이트:
 *storagebox*의 안쪽 후면과 *cdcase*의 후면 사이의 <u>일치</u> 메이트

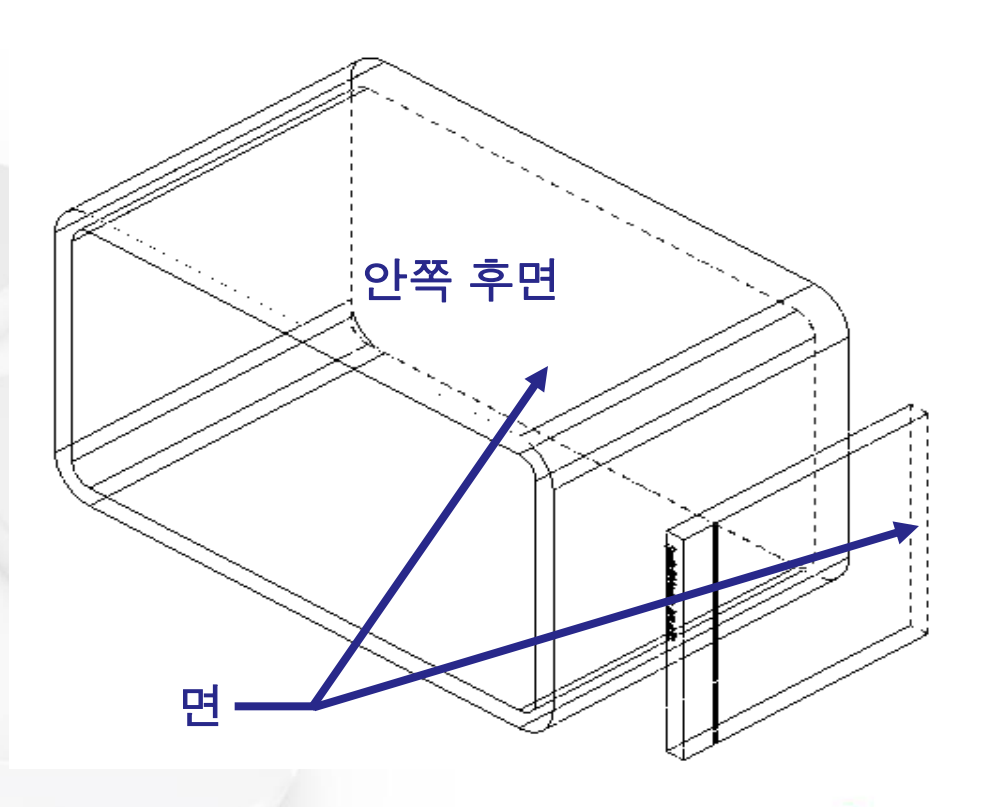

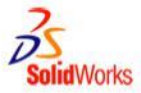

- 세 번째 메이트: storagebox의 안쪽 좌측면과 cdcase의 좌측면 사이의 거리 메이트.
- 거리 = 1cm.
- 잘 하셨습니다. 이제
   이 작업을 24번
   더 하시겠습니까?
- 아니오!

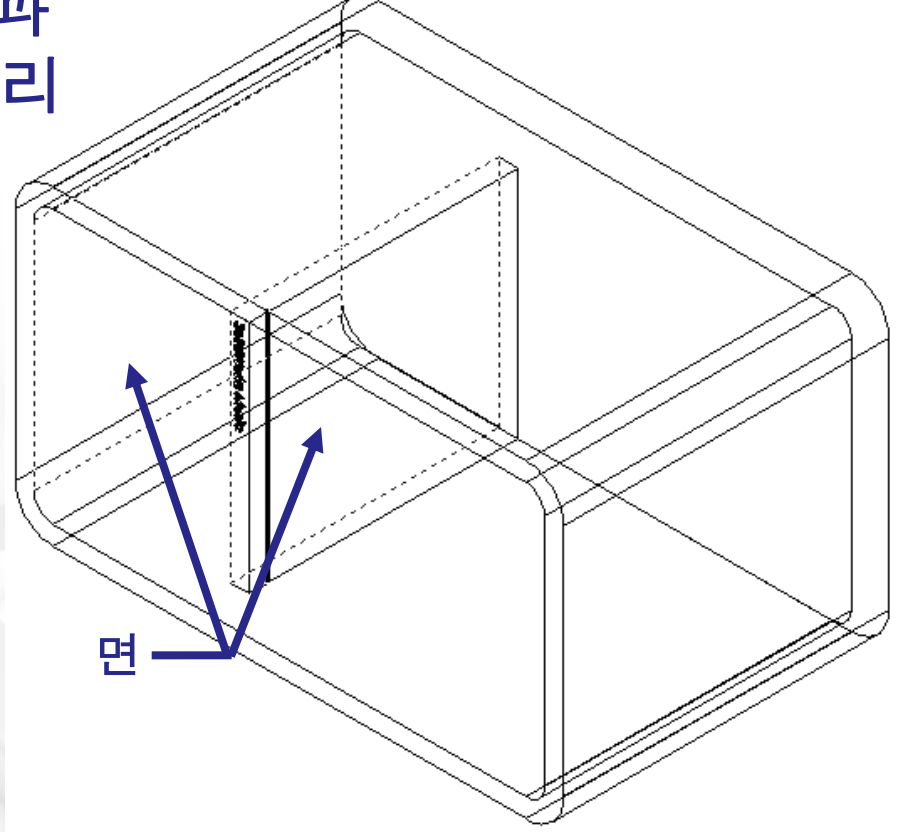

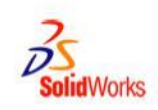

### 부품 패턴

- 부품 패턴은 어셈블리에 있는 부품의 패턴입니다.
- 부품 패턴은 씨드 부품을 복사합니다.
- 이 예제에서 씨드 부품은 cdcase입니다.
- 각 cdcase를 개별적으로
   추가 및 메이트하는 작업이
   불필요합니다.

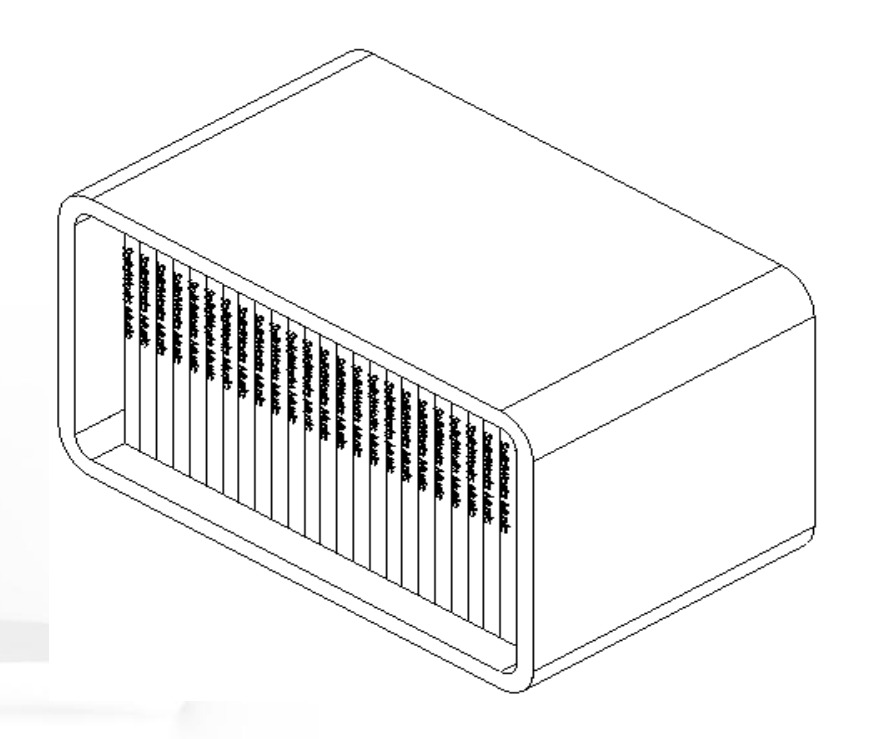

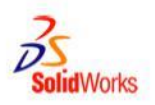

## 선형 부품 패턴을 만드는 방법

#### 1. <u>삽입, 부품 패턴, 선형 패턴</u>을 클릭합니다.

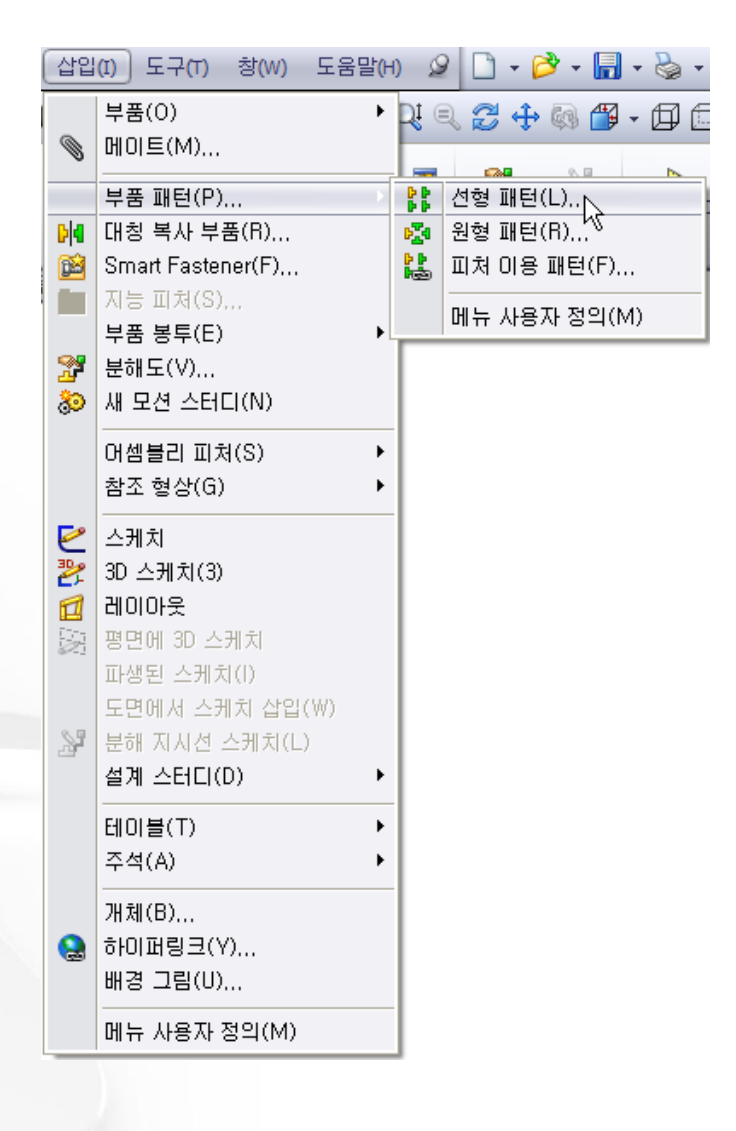

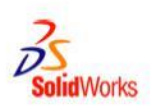

## 선형 부품 패턴 만들기

- 2. *cdcase*를 <u>패턴할 부품</u>으로 선택합니다**.**
- 3. <u>패턴 방향</u>으로 *storagebox*의 정면 모서리를 선택합니다.
- 4. 간격 = 1cm
- 5. 인스턴스 = 25
- 6. 확인을 클릭합니다.

| 않 선                    | 형패턴 <b>?</b>         |
|------------------------|----------------------|
| <ul> <li>\$</li> </ul> | ĸ                    |
| 방향                     | 1(1)                 |
| ~                      | 모서리선<1>@storagebox-1 |
| <b>1</b>               | 1.00cm               |
| •*#                    | 25                   |
| 방향                     | 2(2) ¥               |
| 파틴                     | 할 요 소(C) ☆           |
| <b>B</b>               | cdcase<13>           |
| 인스                     | 틴스 건너뛰기(I) 🛛 🚿       |
| •.*                    |                      |

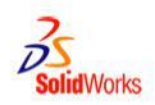

## 추가 학습 내용: 구멍 가공 마법사

- 구멍의 크기를 결정하는 것은 무엇입니까?
  - 체결기의 크기
  - 원하는 여유 공간
    - 기본
    - 닫기
    - 느슨하게

| 👸 구멍 스팩           | ? |
|-------------------|---|
| 🗸 🗙               |   |
| 🕂 유형 🕆 위치         |   |
| 즐겨찾기(F)           | * |
| 구멍 유형(T)          | ~ |
|                   |   |
|                   |   |
| 표준:               |   |
| Ansi 미터법          | * |
| 유형(T):            |   |
| 나사 여유값            | * |
| 구멍 스픽             | ~ |
| 크기(z):            |   |
| M3.5              | ~ |
| 맞춤;               |   |
| 보통                | ~ |
| 🔲 사용자 정의 크기 표시(z) |   |
| 마침 조건(C)          | * |
| 👌 불라인드 형태         | ~ |
| 10.00mm           |   |

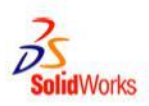